# Como Limpar o Cache do Navegador: Chrome, Firefox, Edge e Safari

Limpar o cache do navegador é uma maneira simples e eficaz de melhorar sua navegação e corrigir problemas comuns.

# Como Limpar o Cache no Google Chrome

- Abra o Google Chrome no seu computador e clique no botão de três pontinhos no canto superior direito da tela.
- 2. Selecione Excluir dados de navegação.

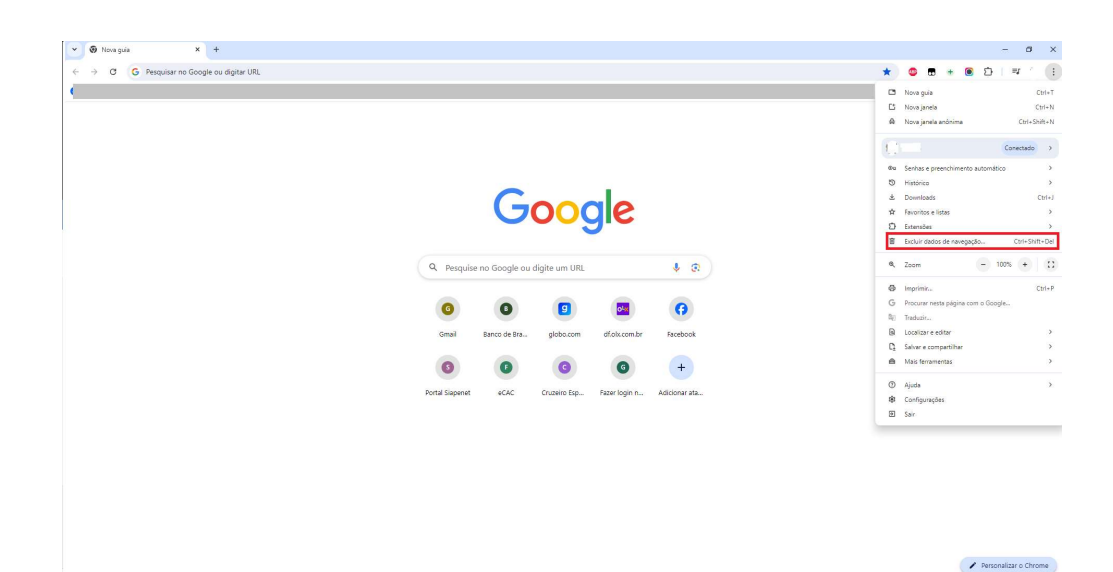

- Na janela pop-up, escolha um período de tempo.
  Observe que a opção Todo o periodo limpa todo o histórico de navegação, cookies e arquivos em cache.
- 4. Marque ou desmarque as caixas de acordo com o que você deseja limpar. As opções incluem Histórico de navegação, Cookies e outros dados do site e Imagens e arquivos armazenados em cache. Para limpar apenas o cache, marque a opção Imagens e arquivos armazenados em cache.

| Básico |                                                                                                |                   | Avançado                  |  |  |  |
|--------|------------------------------------------------------------------------------------------------|-------------------|---------------------------|--|--|--|
| Perío  | do To                                                                                          | do o período      | •                         |  |  |  |
|        | Histório<br>201 iter                                                                           | o de navegação    |                           |  |  |  |
|        | Histórico de download<br>5 itens                                                               |                   |                           |  |  |  |
| ~      | Cookies e outros dados do site<br>Em 243 sites. Sua Conta do Google vai continuar conectada    |                   |                           |  |  |  |
| ~      | Imagens e arquivos armazenados em cache<br>296 MB                                              |                   |                           |  |  |  |
|        | Senhas e chaves de acesso<br>4 senhas (para wordpress.com, uol.com.br e mais 2, sincronizadas) |                   |                           |  |  |  |
| _      | Preencl                                                                                        | nimento automátic | co de dados de formulário |  |  |  |

5. Clique em **Remover dados**.

### Como Limpar Cache no Mozilla Firefox

- 1. Abra o **Mozilla Firefox** no seu computador e clique nas **três linhas horizontais** no canto superior direito da tela.
- 2. Selecione **Configurações**.

| Sincronizar e salvar dados | Entrar       |  |
|----------------------------|--------------|--|
| Nova aba                   | Ctrl+1       |  |
| Nova janela                | Ctrl+N       |  |
| Nova janela privativa      | Ctrl+Shift+P |  |
| Favoritos                  | Σ            |  |
| Histórico                  | >            |  |
| Downloads                  | Ctrl+.       |  |
| Senhas                     |              |  |
| Extensões e temas          | Ctrl+Shift+A |  |
| Imprimir                   | Ctrl+P       |  |
| Salvar página como         | Ctrl+S       |  |
| Procurar na página         | Ctrl+F       |  |
| Traduzir pägina            |              |  |
| Zoom –                     | 100% + 🖍     |  |
| Configurações              |              |  |
| Mais ferramentas           | >            |  |
| Relatar site com problemas | >            |  |
| Ajuda                      | >            |  |
| Sair                       | Ctrl+Shift+C |  |

- 3. Clique em Privacidade e segurança.
- 4. Role para baixo até a seção **Cookies e dados do site** e clique em **Limpar Dados**....

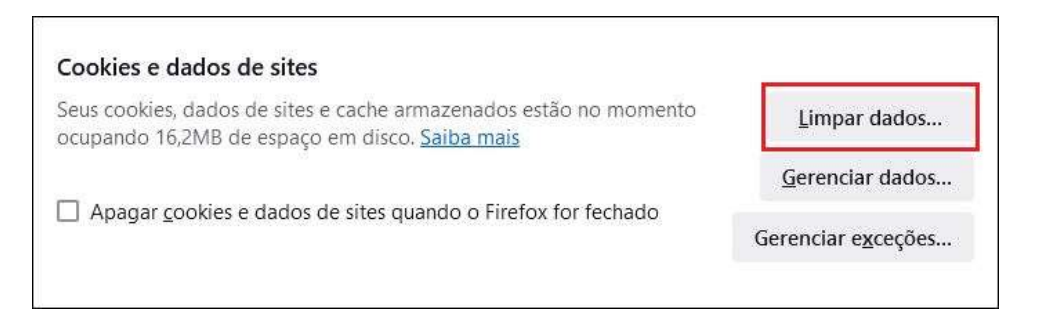

5. Marque as caixas Cookies e Dados do site e Conteúdo da Web armazenado em cache para limpar ambas, ou escolha uma para limpar apenas o cache ou os cookies, conforme mostrado abaixo.

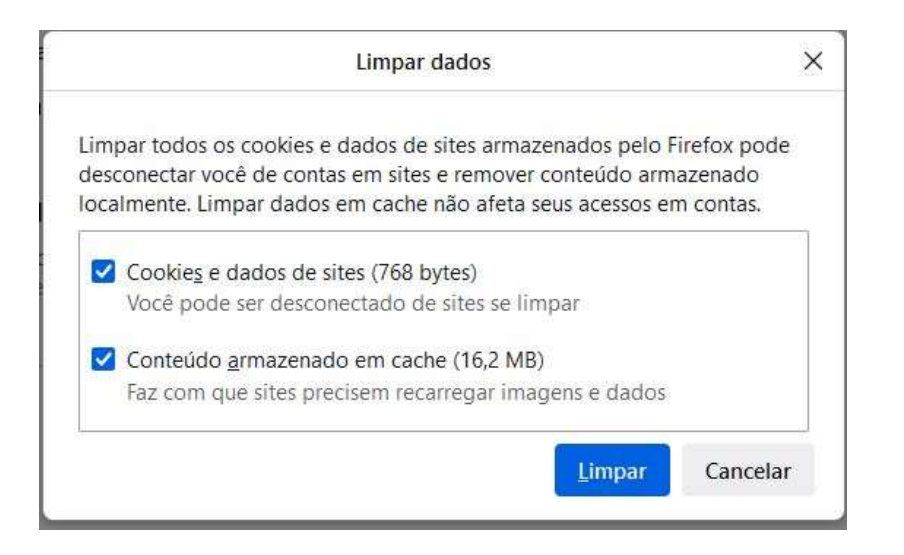

 Clique no botão Limpar para confirmar a exclusão do cache do Firefox.

### Limpando o Cache no Safari

 Abra o Safari em seu dispositivo e, no menu superior, clique em Safari → Ajustes. Como alternativa, use o atalho de teclado Cmd+,.

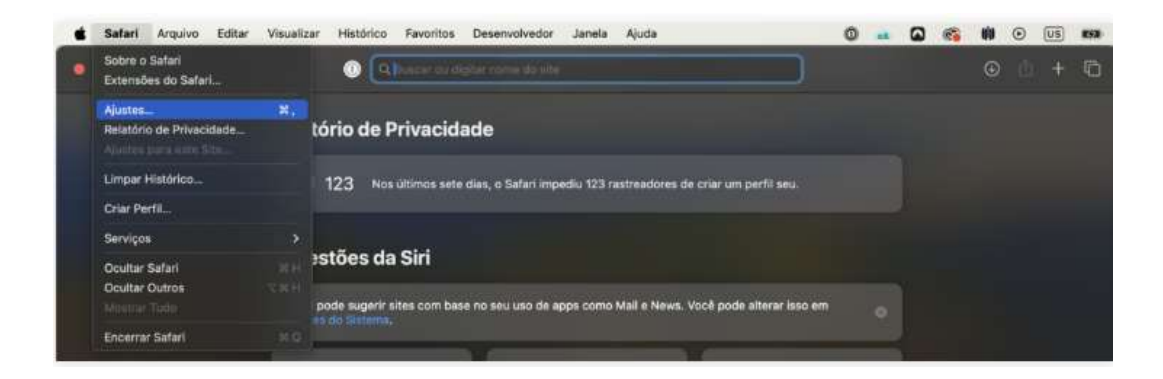

 Quando a janela pop-up for exibida, clique na aba Avançado e marque a caixa Mostre recursos para desenvolvedores da web.

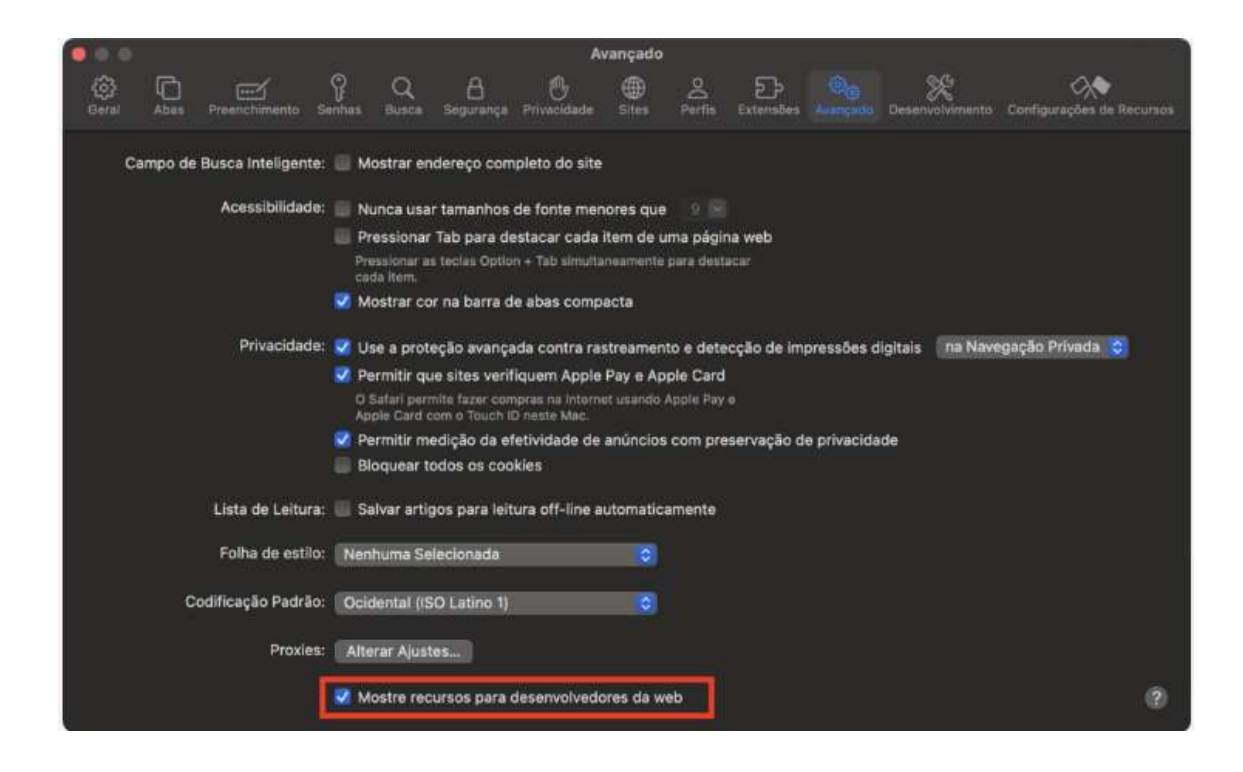

 Clique na guia Desenvolvedor na barra de menus do Safari, na parte superior da tela, e selecione Esvaziar caches.

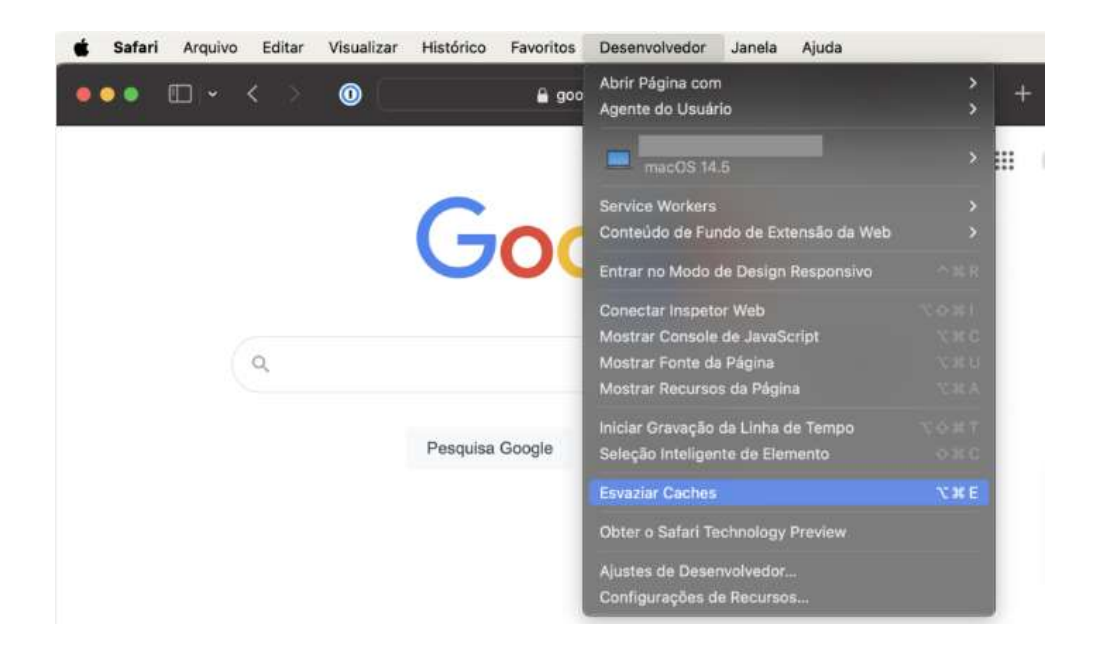

4. Clique em **Esvaziar Caches** para confirmar a exclusão do cache no Safari.

# Como Limpar Cache no Microsoft Edge

 Abra o Microsoft Edge, clique no ícone do menu de três pontos no canto superior direito e selecione Configurações.

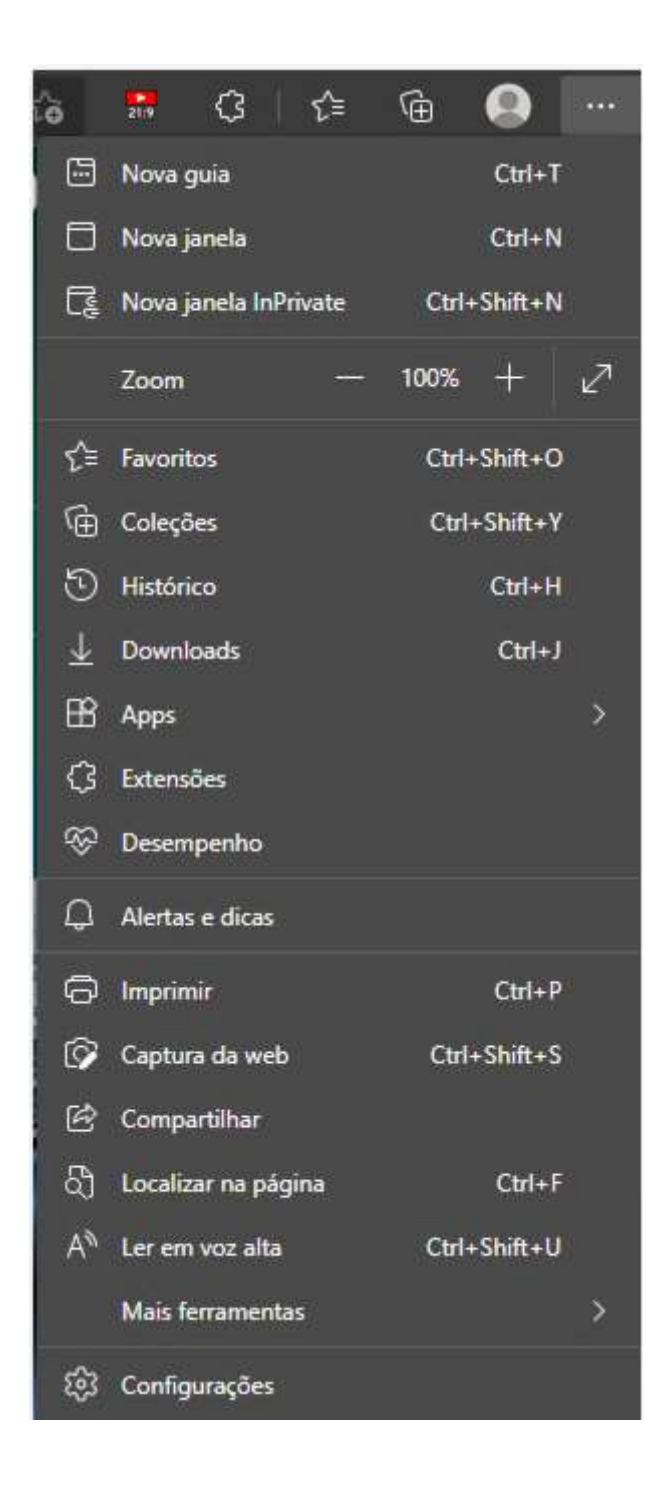

#### 2. Clique em Privacidade, Pesquisa e Serviços.

| Configu    | ırações                      | Limpar dados de navegação                                                                                                    |                       |  |  |  |
|------------|------------------------------|----------------------------------------------------------------------------------------------------|-----------------------|--|--|--|
|            |                              | isso inclui historico, senhas, cookies e muito mais, somente os dados deste perta serao excluidos, umente                                    | sariseus dades        |  |  |  |
| B Perfis   |                              | Limpar dados de navegação agora                                                                                                    | Escolher o que limpar |  |  |  |
| 🖻 Privacio | dade, pesquisa e serviços    | Escolha o que você quer limpar sempre que fechar o navegador                                                                                 |                       |  |  |  |
| Aparén     | ncia                         |                                                                                                    |                       |  |  |  |
| 🖹 Iniciar. | página inicial e novas guias |                                                                                                    |                       |  |  |  |
| 🕼 Compa    | artilhar, copiar e colar     | Privacidade<br>Selecione as configurações de privacidade do Microsoft Edge. <u>Salba mala</u>                                                |                       |  |  |  |
| 🐻 Cookie   | es e permissões de site      |                                                                                                    |                       |  |  |  |
| 🗟 Navegi   | ador padrão                  |                                                                                                    |                       |  |  |  |
|            | oads                         | Enviar solicitações "Não Rastrear"                                                                                                    |                       |  |  |  |
| 🛞 Proteçã  | ão para a família            | Permitir que os sites verifiquem se você tem formas de pagamento salvas                                                                      | -                     |  |  |  |
| 🔲 Barra d  | to Edge                      |                                                                                                    |                       |  |  |  |
| A Idioma   | 15                           |                                                                                                    |                       |  |  |  |
| Impres     | soras                        | Dados de diagnóstico obrigatórios                                                                                                    |                       |  |  |  |
| 💷 Sistem   | a e desempenho               |                                                                                                    |                       |  |  |  |
| 🗇 Redefin  | nir configurações            | A Microsoft coleta os dados de diagnóstico necessários para manter o Microsoft Edge seguro, atualizado e<br>funcionando conforme o esperado. |                       |  |  |  |
| [] Telefon | ne e outros dispositivos     | Exibit a Politica da Privacidade da Microsoft                                                                                                |                       |  |  |  |
| T Acessit  | bilidade                     |                                                                                                    |                       |  |  |  |
| Sobre      | o Microsoft Edge             | Dados de diagnóstico opcionais                                                                                                    |                       |  |  |  |

- 3. Na seção **Limpar dados de navegação**, clique em **Escolher o que limpar**.
- 4. Na janela pop-up Limpar dados de navegação, especifique o intervalo de tempo e quais dados de navegação você deseja limpar. As opções incluem Dados de navegação, Histórico de downloads, Cookies e outros dados do site e Arquivos e imagens em cache. Certifique-se de que a caixa de seleção ao lado de Arquivos e imagens em cache esteja selecionada.

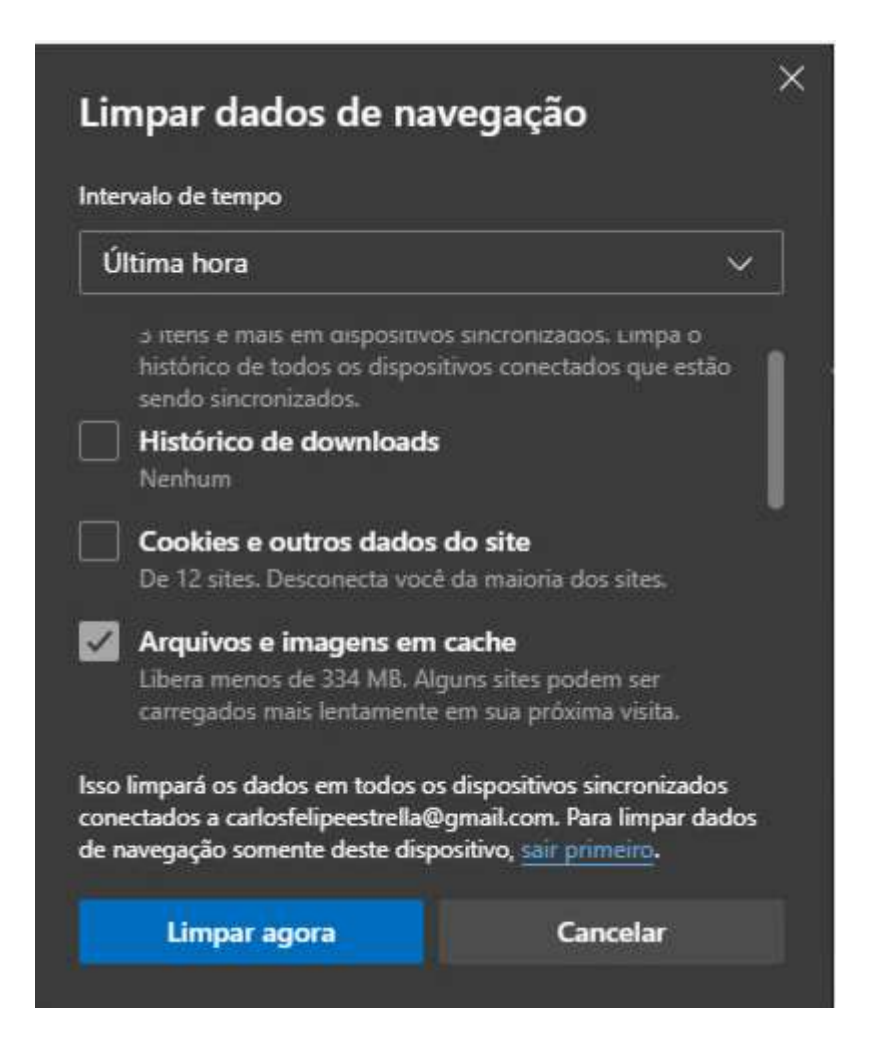

5. Clique em Limpar agora para limpar o cache.